## **モバイルテン 取扱説明書**

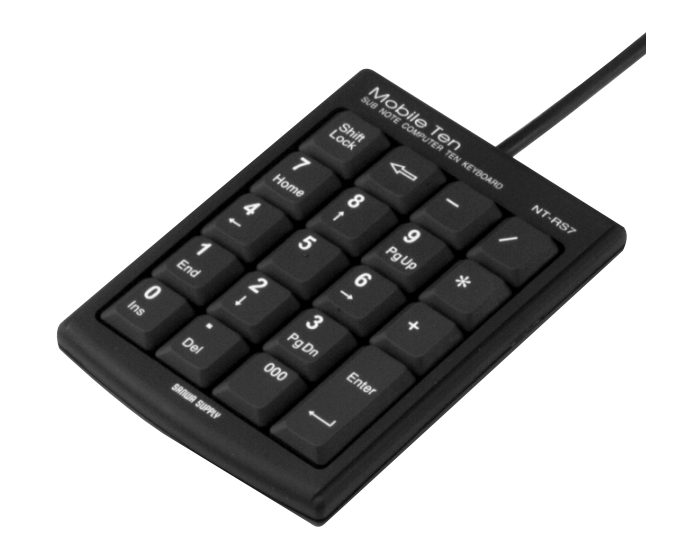

# SUB NOTE COMPUTER TEN KEYBOARD NT-RS7

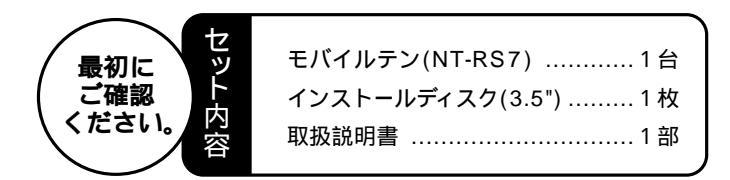

ご使用前にこのマニュアルをよくお読み下さい。また、 お手元に置き、いつでも確認できる様にしておいて下さい。

デザイン及び仕様については改良のため予告なしに変更することがございます。

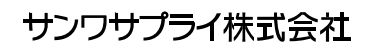

## はじめに

モバイルテン NT-RS7は日本語DOS/Vノートパソコン対応のシリアルテンキー です。NT-RS7をご使用になる場合、付属のドライバーソフトをパソコンに組み込 む必要があります。以下の説明に従って適切に設定を行って下さい。 注:入力には下線部のみ入力して下さい。

#### この取扱説明書は以下の構成になっております。

- 1.モバイルテンインストールディスクの内容
- 2.ドライバーソフトのインストール方法
- 3.ドライバーソフトの使用方法
- 4.ドライバーソフト(MS-DOS対応版)のインストール方法
- 5.ドライバーソフト(DOS対応版)の使用方法
- 6.モバイルテンドライバーのアンインストール(Windows95)

## 1.モバイルテンインストールディスクの内容

添付のインストールディスクには以下のファイルが含まれています。MS-DOS、 Windowsの両方の環境でテンキーをご使用になる場合には2種類のドライバー ソフトのインストールが必要です。 Setup Windows95用ドライバーインストールユーティリティ(32bitドライバー)

Dosinst MS-DOS用ドライバーインストールユーティリティ Keypad MS-DOS用テンキードライバー

## 2.**ドライバーソフトのインストール方法**

#### **(**2-1**)**Windows95**の場合**

1 )Windows95を起動し、モバイルテンインストールディスクをフロッピードライブ に挿入します。

2) スタートメニューの「ファイル名を指定して実行」で、A(インストールディスクを 挿入したドライブ名): ¥setupと入力し、インストールユーティリティを起動ます。

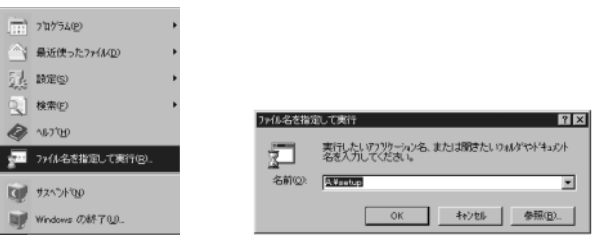

#### 3)画面に従って、順次インストール作業を行います。

4)インストール終了後、Windows95を再起動してから入力可能になります。

注: ノートパソコンの中にはシリアルインターフェースに初期設定で赤外線・モデム が割り合てられているものがあります。パソコンの取扱説明書に従って赤外線を 削除して再起動して下さい。

#### (2-2)Windows3.1でモバイルテンを使用する場合

Windows3.1用のドライバーは付属しておりません。当社ホームページより別 途ダウンロードしてください。http://www.sanwa.co.jpのサポートページ、 Downloadコーナーにてダウンロードし、下記の作業でドライバーをインストール してください。

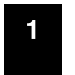

1)Windows3.1を起動し、ダウンロードしたドライバー ディスクをフロッピードライブに挿入します。 2)プログラムマネージャーの「アイコン - ファイル名 を指定して実行」でA:INSTALL[RET]と入力し、 インストールユーティリティを起動します。

| ファイル名を指定して実行             |                   |
|--------------------------|-------------------|
| コマンド ライン( <u>C</u> ):    | OK                |
| a:instal                 | キャンセル             |
| □ アイコンの状態で実行( <u>M</u> ) | 参照( <u>B</u> )    |
|                          | \JU7"( <u>H</u> ) |

3) このユーティリティがドライバーをコピーし、Windows起動時に自動起動 可能な状態で登録します。

4)インストール終了後、Windows3.1を再起動してから入力可能になります。

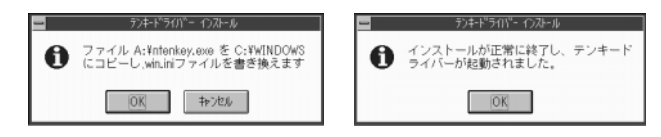

### 3.ドライバーソフトの使用方法

このソ 開 はWindows起動後テンキーを使う条件を変更できます。 アイ コンをダブルクリックしてください。プログラム内に表示される各ボタンについ て説明します。

- [OK] テンキーを接続するポートをCOM1とCOM2の中から選択し、設 定を保存します。
- [Unload] このボタンでテンキーの接続、切り放しを行います。他の周辺機器 との切替に使います。

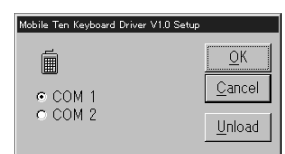

注:このソフトはDOSプロンプトウィンドゥ表示のみ対応です。フルスクリーン表示は対応しておりません。またNUMロックはOFFにしてご使用下さい。

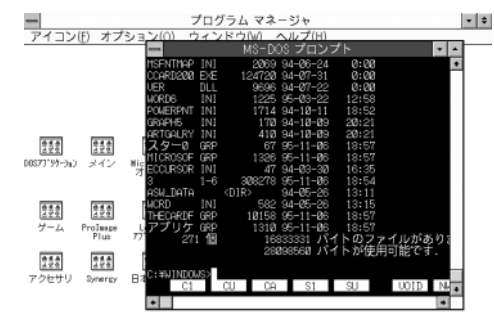

## 4. **ドライバーソフト(** MS-DOS**対応版 )のインストール方法**

- 1)フロッピードライブにモバイルテンインストールディスクを挿入します。
- 2)DOSの入力画面で以下の書式で入力します。
- 例)FDDがAドライブでMS-DOSをCドライブ(ハードディスク)から起動する場合 <u>A:INSTDOS A: C</u>: [RET]
- 3) Are you sure to install Mobile Ten Keyboard Driver to you Hard disk? Y/N? Y ← インストール作業を開始する場合。 Install to COM1 or COM2?
  - 1/2? 1 ← COMポート1を使用する場合。
  - Setup will install driver and modify your AUTOEXEC.BAT.
  - Y/N? Y← AUTOEXEC.BATファイルを書き変える場合。
- 4) インストールユーティリティが必要なファイルをコピーし、AUTOEXEC.BAT を 変更します。
- と一変更します。
- 5) モバイルテンドライバーディスクを抜いてパソコンを再起動することによりテン キーが使用できます。

## 5. ドライバーソフト( DOS対応版 )の使用方法

このドライバーは日本語DOS/V機上で動作するテンキードライバーでシリア ルボート切替コマンドを兼用しています。(C:¥KEYPADディレクトリー内)

- 書式:KEYPAD [ 1.2./R ]
  - 例)KEYPAD1(COMポート1に設定)
  - KEYPAD/R(COMポート1を解除)

このオプションはNT-RS7を接続するCOMポートを指定します。ディフォルト 値はCOM1になっています。

注:コマンドによる接続機器の切替は、周辺機器によって完全に切り替えることが 出来ないことがあります。その場合にはコンピュータを再起動して下さい。

## 6.モバイルテンドライバーのアンインストール(Windows95)

 スタートメニューの設定(S)の中のコントロールパネル(C)を開きます。
アプリケーションの追加と削除を開き、[Mobile Ten Keyboard Driver1.0] を選択し、追加と削除(R)ボタンを押してください。
アンインストーラーが起動し、ドライバがアンインストールされます。

#### 最新の情報はインターネットで! http://www.sanwa.co.jp

## サンワサプライ株式会社

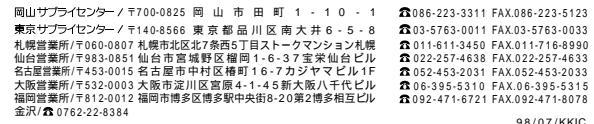

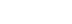